# SUN2000-(50KTL-ZHM3, 50KTL-M3) Quick Guide

Issue: 05 Part Number: 31500HTB Date: 2023-05-30

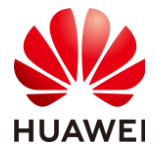

HUAWEI TECHNOLOGIES CO., LTD.

- Before installing the equipment, read the user manual carefully to get familiar with product information and safety precautions. The product warranty does not cover equipment damage caused by failure to follow the storage, transportation, installation, and usage guidelines specified in this document and the user manual. Log in to the technical support website (https://support.huawei.com/enterprise) to view the user manual and safety precautions.
- The information in this document is subject to change without notice. Every effort has been made in the preparation of this document to ensure accuracy of the contents, but all statements, information, and recommendations in this document do not constitute a warranty of any kind, express or implied.
- The Danger, Warning, Caution, and Notice statements described in this document do not cover all the safety precautions. You also need to comply with relevant international, national, or regional standards and industry practices.
- Only qualified professionals or trained personnel are allowed to perform operations on the equipment. Operation personnel should understand the system, its working principles, and relevant national/regional standards.
- During operations, use dedicated insulated tools and wear personal protective equipment, such as protective clothing, insulated shoes, goggles, safety helmets, and insulated gloves.

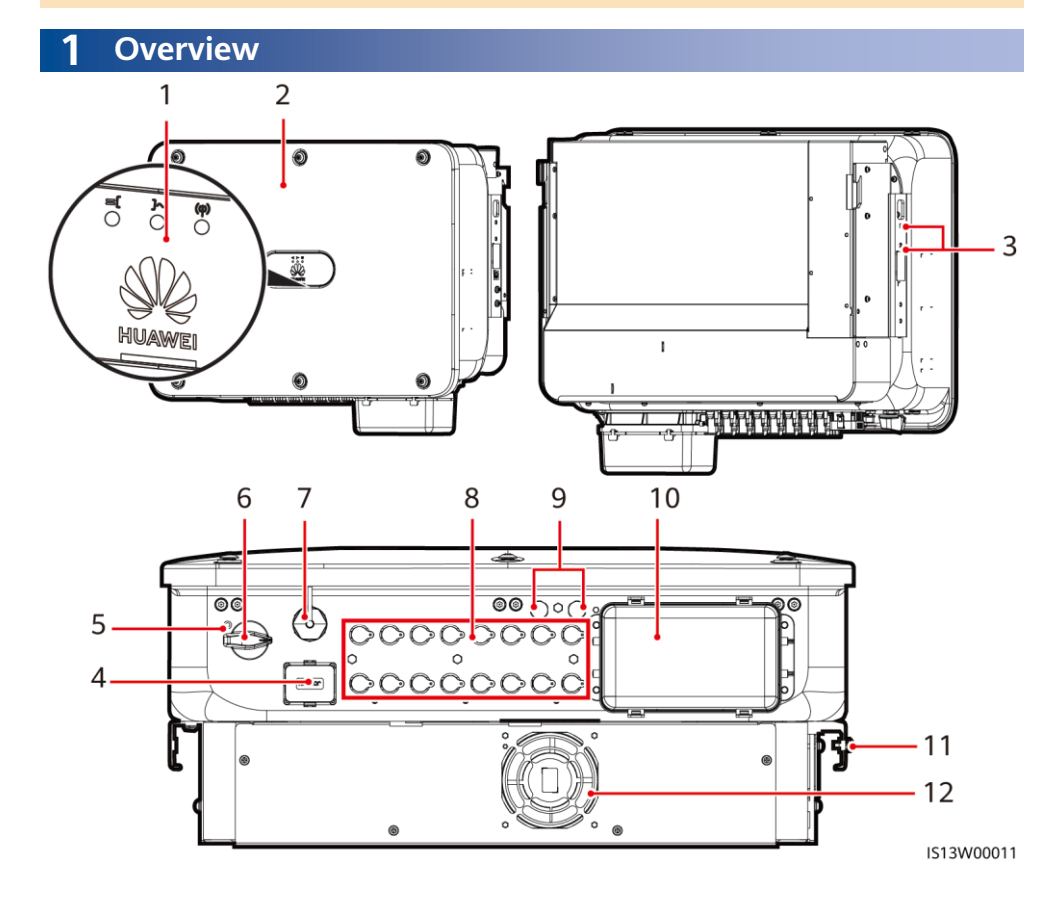

- (1) LED indicators
- (3) Screws for fixing the awning
- (5) Hole for the DC switch locking screw
- (7) Smart Dongle port (4G/WLAN-FE)
- (9) Ventilation valves
- (11) Ground point

## (2) Host panel

- (4) Communications port (COM)
- (6) DC switch (DC SWITCH)
- (8) DC input terminals (PV1-PV8)
- (10) AC output port
- (12) Fan

## **2** Installation Requirements

## D NOTE

If inverters are installed in a place with abundant vegetation, in addition to routine weeding, harden the ground underneath the inverters using cement or gravel (recommended area: 3 m x 2.5 m).

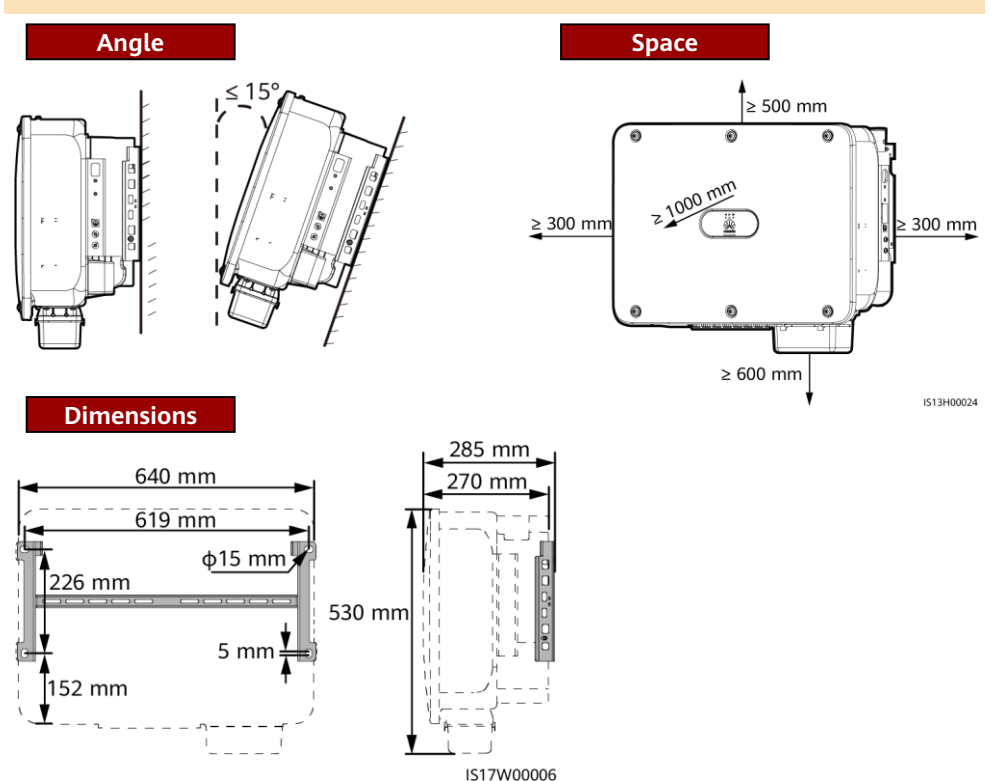

# **3** Installing a Solar Inverter

## D NOTE

- M12x40 bolt assemblies are supplied with the solar inverter. If the bolt length does not meet the installation requirements, prepare M12 bolt assemblies by yourself and use them together with the supplied M12 nuts.
- This quick guide describes how to install a solar inverter on a support. For details about wall-mounted installation, see the user manual.

## D NOTE

- For models used in Australia, install the DC switch locking screw according to local standards. The DC switch locking screw is delivered with the solar inverter to prevent the solar inverter from being started by mistake.
- Before installing the mounting bracket, remove the security Torx wrench and set it aside.

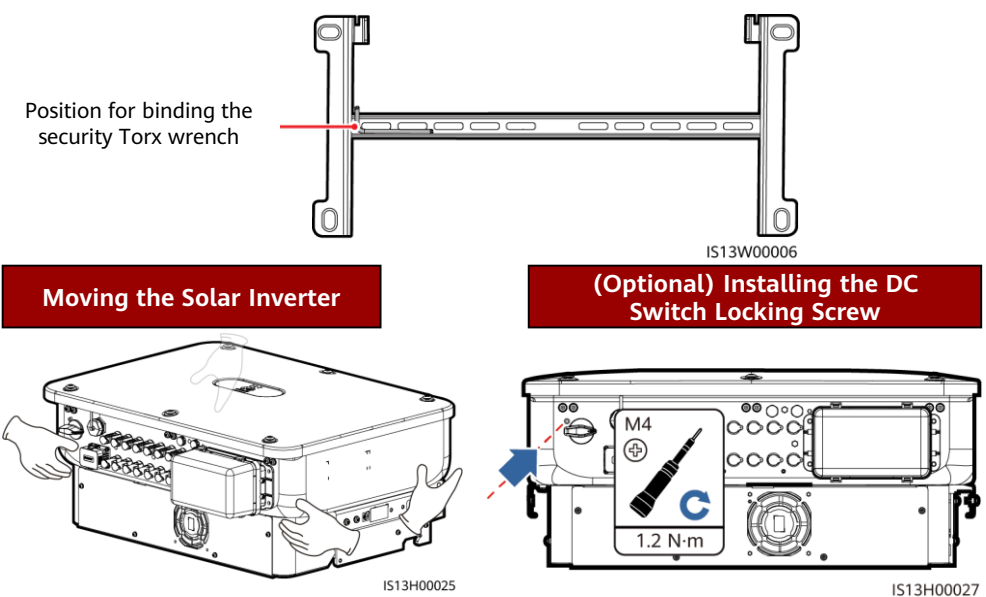

ST3H00027

1. Install the mounting bracket.

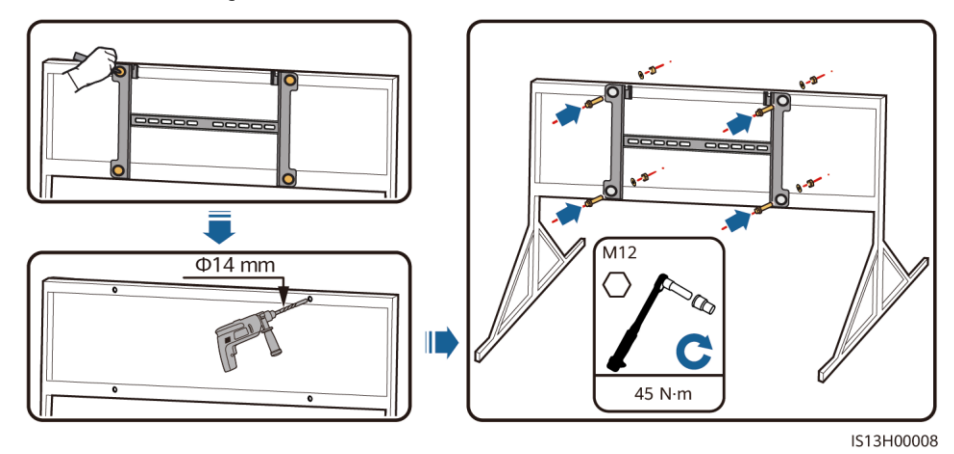

## D NOTE

It is recommended that anti-rust measures be taken on the positions for drilling holes.

- 2. Install the solar inverter onto the mounting bracket.
- 3. Tighten the security Torx screws on both sides.

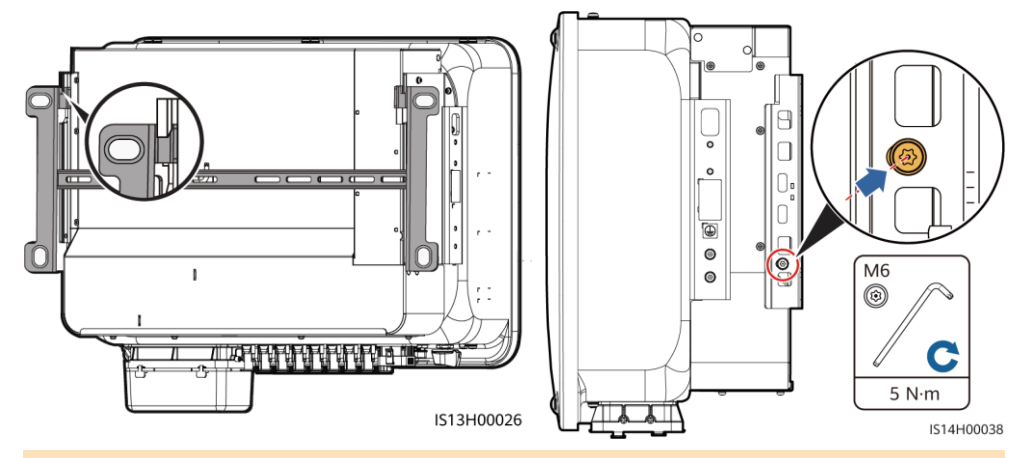

#### NOTICE

Secure the screws on the sides before connecting cables.

## **4** Connecting Cables

## 4.1 **Preparations**

#### 

- Do not connect loads between the inverter and the AC switch that directly connects to the inverter. Otherwise, the switch may trip by mistake.
- If an AC switch is used with specifications beyond local standards, regulations, or the Company's recommendations, the switch may fail to turn off in a timely manner in case of exceptions, causing serious faults.

## **▲** CAUTION

Each inverter must be equipped with an AC output switch. Multiple inverters cannot connect to the same AC output switch.

- To ensure that the inverter can be safely disconnected from the power grid when an exception occurs, connect an AC switch to the AC side of the inverter. Select an appropriate AC switch in accordance with local industry standards and regulations.
- The cable specifications must comply with local standards. Connect cables in accordance with local installation laws and regulations.
- Before connecting cables, ensure that the DC switch of the solar inverter and all the switches connected to it are set to OFF. Otherwise, the high voltage produced by the solar inverter may cause electric shocks.

| No.  | Cable                                                                                                    | Туре                                                                                | Specifications                                                                                                    |  |  |  |  |  |  |
|------|----------------------------------------------------------------------------------------------------|-------------------------------------------------------------------------------------|----------------------------------------------------------------------------------------------------|--|--|--|--|--|--|
| 1    | PE cable                                                                                                    | Single-core outdoor copper-<br>core cable                                           | Conductor cross-sectional area $\ge 16 \text{ mm}^2$                                                                                                    |  |  |  |  |  |  |
| 2    | AC output power cable                                                                                            | Outdoor copper-<br>core/aluminum-core cable                                         | <ul> <li>Conductor cross-sectional area: 25–50 mm<sup>2</sup> outdoor copper-core cable or 35–50 mm<sup>2</sup> outdoor aluminum-core cable<sup>a</sup></li> <li>Cable outer diameter: 16–38 mm</li> </ul> |  |  |  |  |  |  |
| 3    | DC input power cable                                                                                             | Common outdoor PV cable in<br>the industry (recommended<br>model: PV1-F)            | <ul> <li>Conductor cross-sectional area: 4–6 mm<sup>2</sup></li> <li>Cable outer diameter: 5.5–9 mm</li> </ul>                                                                                             |  |  |  |  |  |  |
| 4    | (Optional) RS485<br>communications<br>cable                                                                      | Two-core outdoor shielded<br>twisted pair (recommended<br>model: DJYP2VP2-2x2x0.75) | <ul> <li>Conductor cross-sectional area: 0.2–1 mm<sup>2</sup></li> <li>Cable outer diameter: 4–11 mm</li> </ul>                                                                                            |  |  |  |  |  |  |
| 5    | AC circuit<br>breaker                                                                                            | Recommended: three-phase<br>AC circuit breaker                                      | Rated voltage ≥ 500 V AC<br>Rated current: 125 A                                                                                                    |  |  |  |  |  |  |
| Note | Note a: Five-core cables with a cross-sectional area of 5 x 35 mm <sup>2</sup> or 5 x 50 mm <sup>2</sup> are not |                                                                                     |                                                                                                    |  |  |  |  |  |  |

supported.

## 4.2 Connecting a PE Cable

## A DANGER

Do not connect the neutral wire to the enclosure as a PE cable. Otherwise, electric shocks may occur.

#### D NOTE

- The PE point at the AC output port is used only as a PE equipotential point, not a substitute for the PE point on the enclosure.
- It is recommended that silica gel or paint be applied around the ground terminal after the PE cable is connected.

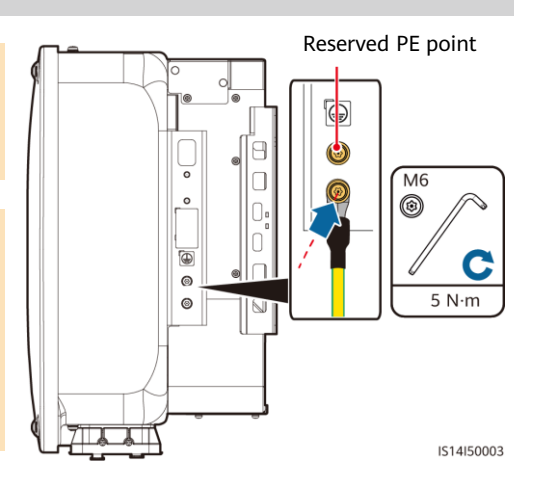

## 4.3 Installing the AC Output Power Cable

- Use a socket wrench and extension rod to connect the AC power cable. The extension rod must be longer than 100 mm.
- Sufficient slack should be provided in the PE cable to ensure that the last cable bearing the force is the PE cable when the AC output power cable bears pulling force due to force majeure.
- Do not install third-party devices in the AC connection box.
- You need to prepare M8 OT terminals by yourself.

1. Remove the AC terminal box and install partition boards.

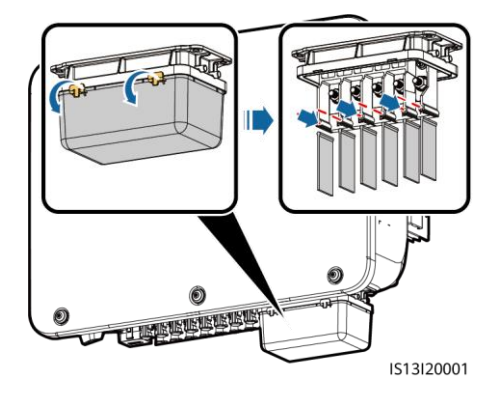

2. Connect the AC output power cable (using a five-core cable as an example).

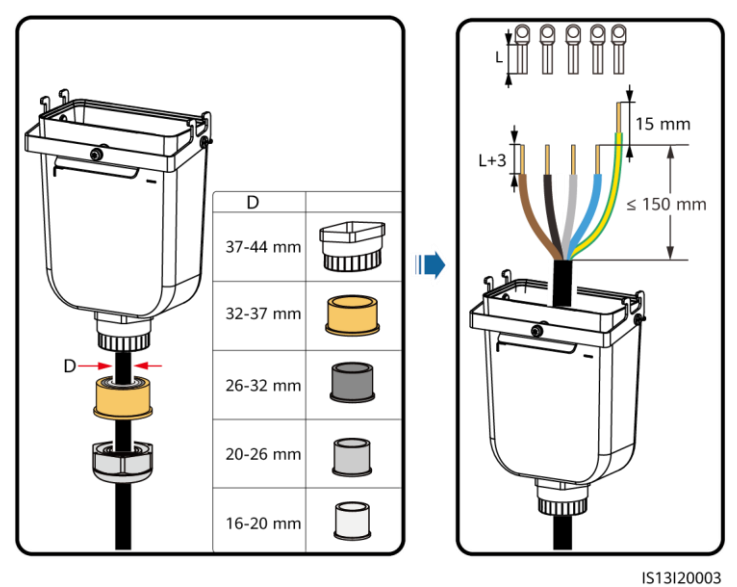

## D NOTE

- To avoid damaging the rubber liner, do not route a cable with a crimped OT terminal directly through it.
- It is recommended that the length of the PE cable to be stripped be 15 mm longer than the length of other cables.
- The cable colors in figures are for reference only. Select appropriate cables according to the local standards.
- A three-core AC output power cable can be connected similarly. The three-core cable (L1, L2, and L3) is not connected to the neutral wire or PE wire.
- A four-core or five-core AC output power cable can be connected similarly. The four-core cable (L1, L2, L3, and PE) is not connected to the N wire, and the four-core cable (L1, L2, L3, and N) is not connected to the PE wire.

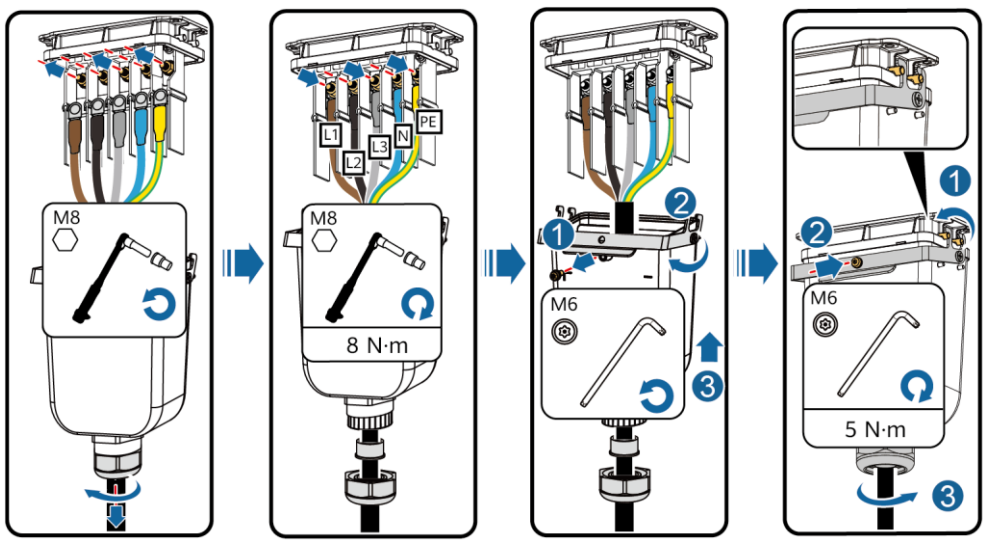

IS13I20002

## 4.4 Installing DC Input Power Cables

#### NOTICE

When the DC input is not fully configured, the DC input terminals must meet the following requirements:

- Evenly distribute DC input power cables to the four MPPTs. MPPT 1 and MPPT 4 are preferred.
- Maximize the number of connected MPPTs.

| Number of<br>PV Inputs | Terminal Selection                   | Number of<br>PV Inputs | Terminal Selection                        |
|------------------------|--------------------------------------|------------------------|-------------------------------------------|
| 1                      | PV1                                  | 2                      | PV1, PV7                                  |
| 3                      | PV1, PV3, PV7                        | 4                      | PV1, PV3, PV5, PV7                        |
| 5                      | PV1, PV2, PV3, PV5, PV7              | 6                      | PV1, PV2, PV3, PV5, PV7, PV8              |
| 7                      | PV1, PV2, PV3, PV4, PV5, PV7,<br>PV8 | 8                      | PV1, PV2, PV3, PV4, PV5, PV6, PV7,<br>PV8 |

- Use the positive and negative Amphenol Helios H4 metal terminals and DC connectors supplied with the solar inverter. Using incompatible positive and negative metal terminals and DC connectors may result in serious consequences. The caused device damage is not covered under any warranty.
- You are advised to use the H4TC0003 (Amphenol) crimping tool and do not use it with the positioning block. Otherwise, the metal terminals may be damaged. The H4TW0001 (Amphenol) open-end wrench is recommended.
- Ensure that the PV module output is well insulated to ground.
- The DC input voltage of the SUN2000 shall not exceed 1100 V DC under any circumstance.

## NOTICE

- Before installing DC input power cables, label the cable polarities to ensure correct cable connections.
- If a DC input power cable is reversely connected and the DC switch is turned on, do not
  operate on the DC switch or the positive/negative connectors immediately. Otherwise, the
  device may be damaged. The caused device damage is not covered under any warranty. Wait
  until the night when solar irradiance declines and the PV string current drops to below 0.5 A.
  Then set the DC switch to the OFF position, remove the positive and negative connectors, and
  correct the polarity of the DC input power cable.
- 1. Connect the DC power cables.

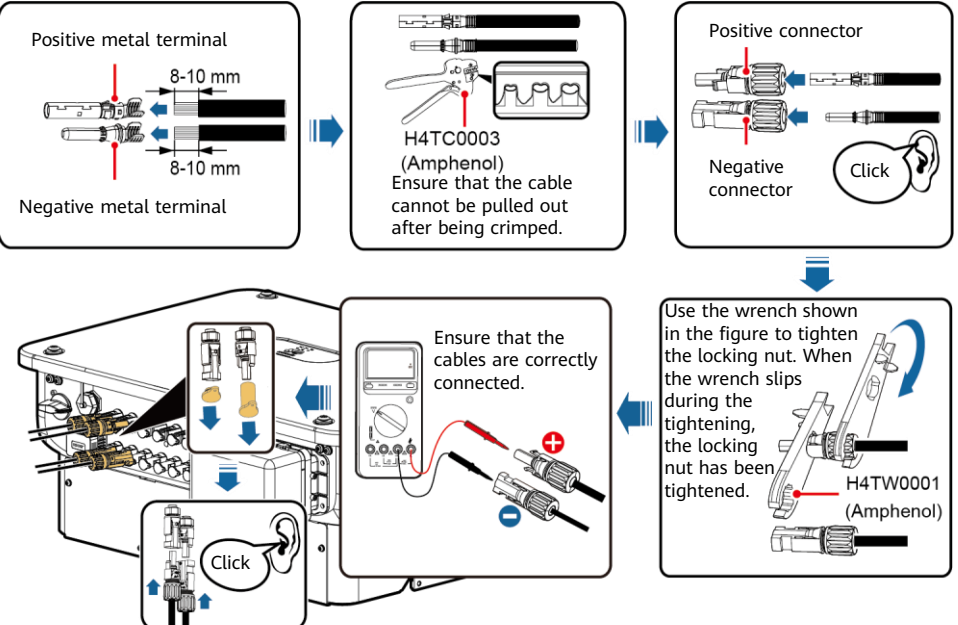

IS14I30004

## 4.5 (Optional) Installing the Smart Dongle

### NOTICE

- The Smart Dongle is not provided in standard configuration.
- For details about how to install the Smart Dongle, see the Smart Dongle quick guide of the corresponding model. The quick guide is delivered with the Smart Dongle.

Smart Dongle port (4G/WLAN-FE)

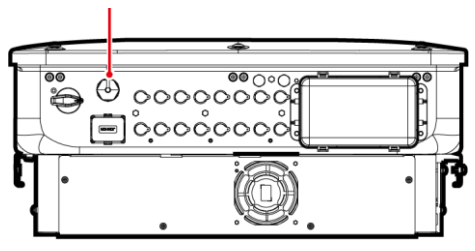

IS13H00027

## 4.6 Installing the Signal Cable

## NOTICE

- When laying out the signal cable, separate it from the power cable and keep it away from strong interference sources to avoid strong communication interference.
- Ensure that the protective layer of the cable is inside the connector, that excess core wires are cut off from the protection layer, that the exposed core wire is totally inserted into the cable hole, and that the cable is connected securely.

## **COM Port Pin Definitions**

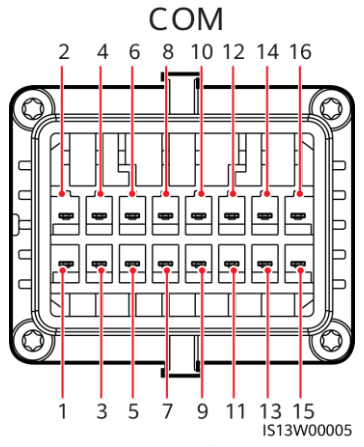

| No. | Definiti<br>on | Function                                    | Description                                                                        | No. | Definitio<br>n | Function                               | Description                    |  |
|-----|----------------|---------------------------------------------|------------------------------------------------------------------------------------|-----|----------------|----------------------------------------|--------------------------------|--|
| 1   | 485A1-<br>1    | RS485<br>differential<br>signal +           | Used to cascade inverters or                                                       | 2   | 485A1-2        | RS485<br>differential<br>signal +      | Used to cascade inverters or   |  |
| 3   | 485B1-1        | RS485<br>differential<br>signal –           | connect to the<br>SmartLogger.                                                     | 4   | 485B1-2        | RS485<br>differential<br>signal –      | connect to the<br>SmartLogger. |  |
| 5   | PE             | Ground point<br>on the shield<br>layer      | -                                                                                  | 6   | PE             | Ground<br>point on the<br>shield layer | -                              |  |
| 7   | 485A2          | RS485<br>differential<br>signal +           | Connects to the<br>RS485 signal<br>port on the                                     | 8   | DIN1           |                                        |                                |  |
| 9   | 485B2          | RS485<br>differential<br>signal –           | power grid<br>scheduling<br>power meter.                                           | 10  | DIN2           | Dry contact                            |                                |  |
| 11  | -              | -                                           | -                                                                                  | 12  | DIN3           | for power                              |                                |  |
| 13  | GND            | GND                                         | -                                                                                  | 14  | DIN4           | grid                                   | -                              |  |
| 15  | DIN5           | Rapid<br>shutdown/NS<br>protection/OV<br>GR | Supports<br>functions such<br>as rapid<br>shutdown, NS<br>protection, and<br>OVGR. | 16  | GND            | scheduling                             |                                |  |

## **Scenarios Where No Signal Cable Is Connected**

## NOTICE

If no signal cable is required for the SUN2000, use waterproof plugs to block the wiring holes on the signal cable connector and connect the signal cable connector to the communications port on the SUN2000 to improve the waterproof performance of the SUN2000.

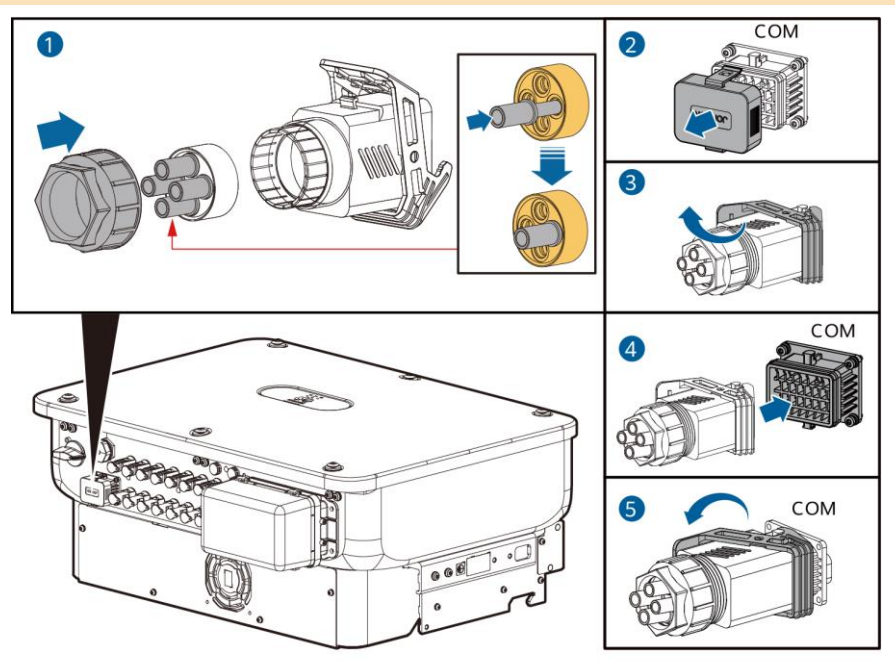

IS14I40009

## (Optional) Connecting the Signal Cable

1. Connect the signal cable to the signal connector.

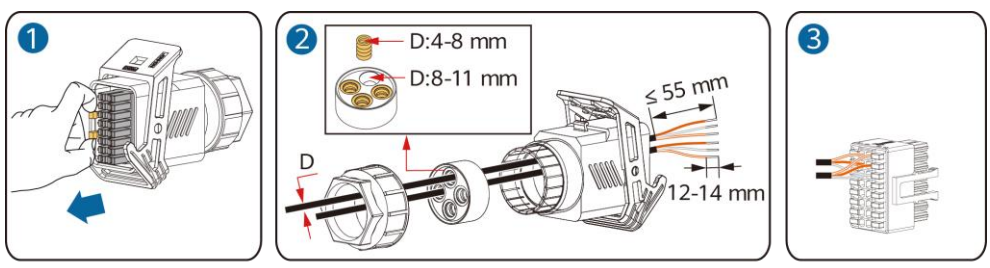

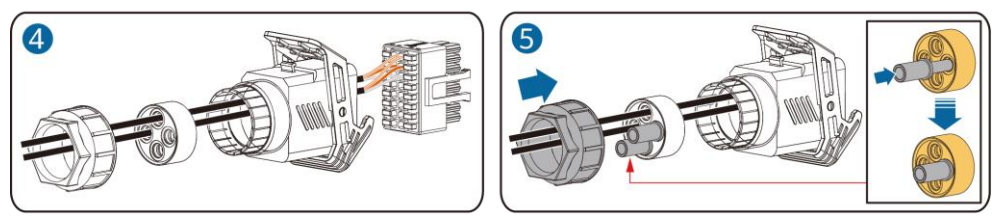

• Connect the RS485 communications cable to the solar inverter.

NOTICE

If two or more solar inverters are cascaded, install the RS485 communications cable.

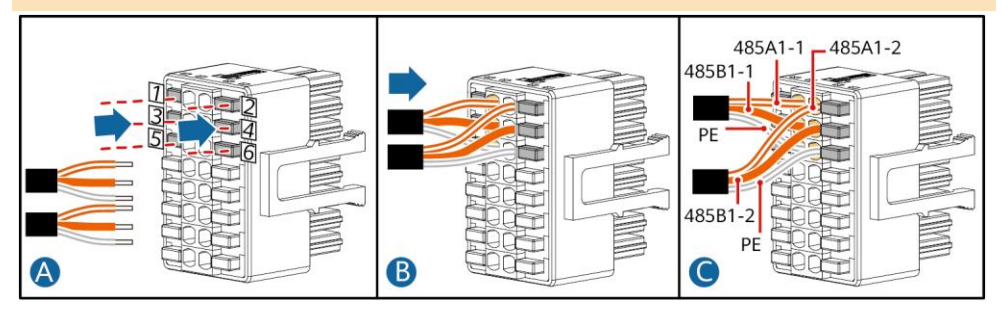

• Connect the RS485 communications cable to the power meter.

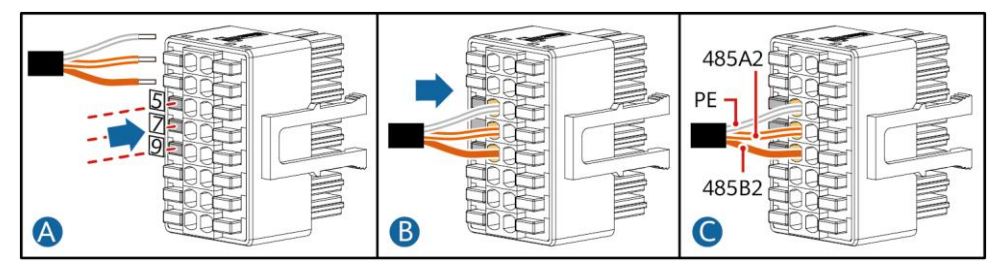

• Connect the power grid scheduling signal cable.

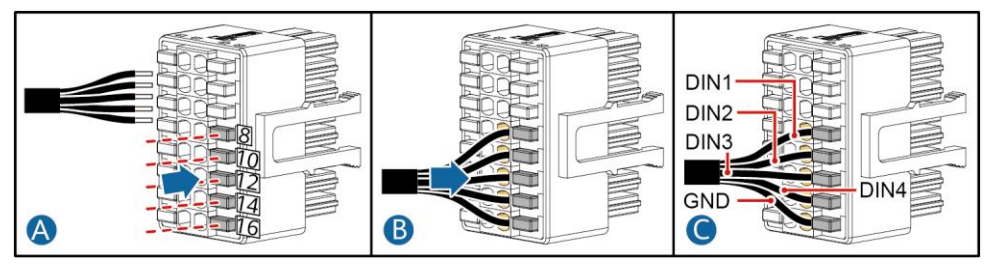

• Connect the rapid shutdown signal cable.

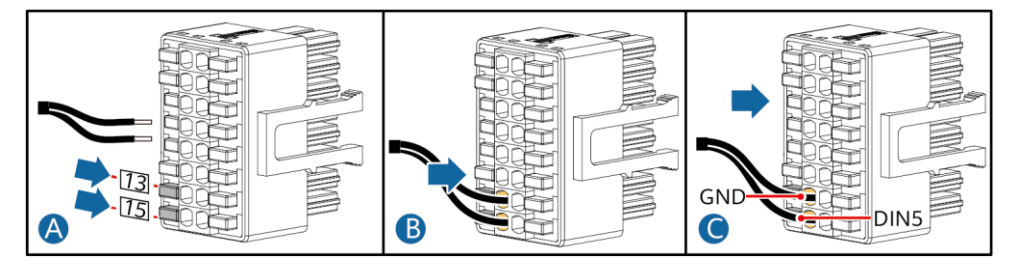

2. Connect the signal cable connector to the communications port.

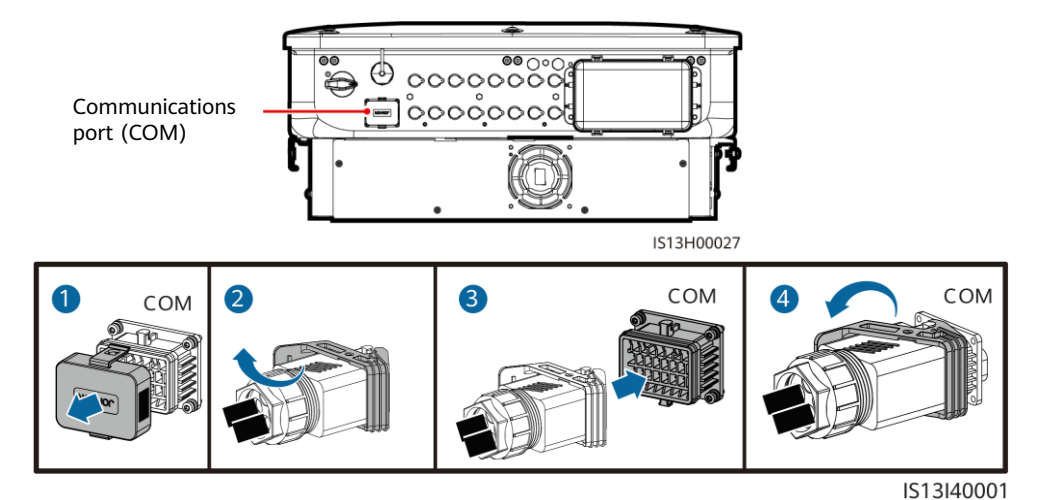

# **5** Verifying the Installation

| No. | Acceptance Criteria                                                                                      |
|-----|----------------------------------------------------------------------------------------------------|
| 1   | The solar inverter is installed correctly and securely.                                                  |
| 2   | The cables are routed properly as required by the customer.                                              |
| 3   | The communications expansion module is installed correctly and securely.                                 |
| 4   | Cable ties are evenly distributed and no burr exists.                                                    |
| 5   | The PE cable is connected correctly and securely.                                                        |
| 6   | The DC switch and all the switches connected to the solar inverter are set to the OFF position.          |
| 7   | The AC output power cable, DC input power cables, and signal cable are connected correctly and securely. |
| 8   | Unused terminals and ports are locked by watertight caps.                                                |
| 9   | The installation space is proper, and the installation environment is clean and tidy.                    |

# 6 System Power-On

## NOTICE

Before turning on the AC switch between the solar inverter and the power grid, check that the AC voltage is within the specified range using a multimeter set to the AC position.

- 1. Turn on the AC switch between the solar inverter and the power grid.
- 2. (Optional) Remove the locking screw beside the DC switch. Store the screws properly for future power-off maintenance.

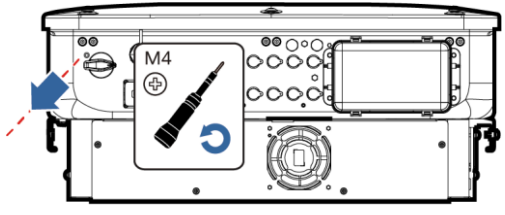

IS17H00008

- 3. Turn on the DC switch at the bottom of the solar inverter.
- 4. Observe the LED indicators to check the operating status of the solar inverter.

| Category                                                                                             | <b>Status</b> (Blinking Slow<br>Off for 1s; Blinking Fa<br>then Off for 0.2s) | ly: On for 1s and then<br>ast: On for 0.2s and | Description                                                                                       |  |  |  |
|----------------------------------------------------------------------------------------------------|-------------------------------------------------------------------------------|------------------------------------------------|---------------------------------------------------------------------------------------------------|--|--|--|
|                                                                                                    |                                                                               | ]~<br>○                                        | -                                                                                                 |  |  |  |
|                                                                                                    | Steady green                                                                  | Steady green                                   | The solar inverter is operating in grid-tied mode.                                                |  |  |  |
|                                                                                                    | Blinking green<br>slowly                                                      | Off                                            | The DC is on and the AC is off.                                                                   |  |  |  |
| Running indicator                                                                                    | Blinking green<br>slowly                                                      | Blinking green slowly                          | Both the DC and AC are on, and<br>the solar inverter is not supplying<br>power to the power grid. |  |  |  |
|                                                                                                    | Off                                                                           | Blinking green slowly                          | The DC is off and the AC is on.                                                                   |  |  |  |
|                                                                                                    | Off                                                                           | Off                                            | Both the DC and AC are off.                                                                       |  |  |  |
|                                                                                                    | Blinking red fast                                                             | -                                              | DC environment alarm                                                                              |  |  |  |
|                                                                                                    | -                                                                             | Blinking red fast                              | AC environment alarm                                                                              |  |  |  |
|                                                                                                    | Steady red                                                                    | Steady red                                     | Fault                                                                                             |  |  |  |
| Communications                                                                                       | (0                                                                            |                                                | -                                                                                                 |  |  |  |
| indicator                                                                                            | Blinking green fast                                                           |                                                | Communication is in progress.                                                                     |  |  |  |
|                                                                                                    | Blinking green slowly                                                         |                                                | Mobile phone access                                                                               |  |  |  |
|                                                                                                    | Off                                                                           |                                                | No communication                                                                                  |  |  |  |
| Note: If LED1, LED2, and LED3 are steady red, the solar inverter is faulty and needs to be replaced. |                                                                               |                                                |                                                                                                   |  |  |  |

## 7 System Commissioning

## D NOTE

- If the solar inverter is connected to the FusionSolar smart PV management system, the FusionSolar app is recommended. In areas where the FusionSolar app is not available, or when a third-party management system is used, only the SUN2000 app can be used for commissioning.
- Access the Huawei app store (http://appstore.huawei.com), search for FusionSolar or SUN2000, and download the app installation package. You can also scan the QR codes below to download the apps.

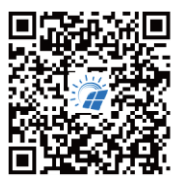

FusionSolar

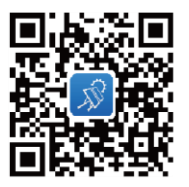

SUN2000 (Android)

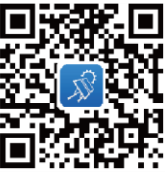

SUN2000 (iOS)

- The screenshots are for reference only. The actual screens may vary.
- Obtain the initial password for connecting to the solar inverter WLAN from the label on the side of the solar inverter.
- Set the password at the first login. To ensure account security, change the password periodically and keep the new password in mind. Not changing the password may cause password disclosure. A password left unchanged for a long period of time may be stolen or cracked. If a password is lost, devices cannot be accessed. In these cases, the user is liable for any loss caused to the PV plant.
- Set the correct grid code based on the application area and scenario of the solar inverter.

# 7.1 Scenario in Which Solar Inverters Are Connected to the FusionSolar Smart PV Management System

1. (Optional) Register an installer account.

## D NOTE

If you already have an installer account, skip this step.

• Create the first installer account will generate a domain named after the company.

| English 🕶         |                  | ← Se | elect role                                                 | ← In:                                 | staller Registratior                                                          | n                                |
|-------------------|------------------|------|------------------------------------------------------------|---------------------------------------|-------------------------------------------------------------------------------|----------------------------------|
|                   |                  |      | I'm an owner<br>Real-time monitoring of plant<br>operation | If your co<br>the syster<br>add you t | mpany has been registered as<br>m, request your company adm<br>o the company. | an installer in<br>inistrator to |
| FusionSc          | blar             |      | your account information.                                  | Compan                                | y name                                                                        |                                  |
|                   |                  |      | I'm an installer                                           | Please s                              | elect a country/region                                                        |                                  |
| Username or email |                  |      | Tap to create y                                            | Enter an                              | ı email address.                                                              |                                  |
| Password          | à                |      |                                                            | Enter yo                              | ur username.                                                                  |                                  |
| No ficount?       | Forgot password? |      |                                                            | Enter                                 | the password.                                                                 | Ø                                |
|                   |                  |      |                                                            | Confir                                | m password                                                                    | Ø                                |
| Log in            |                  |      |                                                            | Enter th                              | e verification code.                                                          | Send Code                        |
| Demo sit          | e                |      |                                                            | lai<br>Pri                            | gree to the Terms of Use and I<br>vacy Policy.                                | have read the                    |
|                   |                  |      |                                                            |                                       |                                                                               | -                                |
|                   |                  |      |                                                            |                                       |                                                                               | Jm                               |

• To create multiple installer accounts for a company, log in to the FusionSolar app and tap Add User to create installer accounts.

| Plants Statistics      |                  | ← Add user                                                                                   |                    |
|------------------------|------------------|----------------------------------------------------------------------------------------------|--------------------|
|                        | ₽. Add user      | *Service provider                                                                            | >                  |
| 106<br>All Normal Faul | 36<br>ty Offline | *Role ⑦                                                                                      | >                  |
| Q. Enter a plant name. | <b>▲</b> 77      | *Associated Plants                                                                           | 8                  |
|                        |                  | *Username                                                                                    |                    |
|                        |                  | Avatar                                                                                       | >                  |
|                        |                  | Country/Region code                                                                          | +86 >              |
|                        |                  | Mobile number                                                                                |                    |
|                        |                  | * Email                                                                                      |                    |
|                        |                  | I have obtained the owner's author                                                           | ization.           |
|                        |                  | You must have obtained owner's authorization third-party personal information that you prove | or any<br>de here. |
| Home Maintenance Devic | es Me            | Cancel Save                                                                                  |                    |

## 2. Create a PV plant and a plant owner.

| English ▼<br>FusionSolar                      |   | Plants Statistics                                                                                                    | ie<br>1).     |
|-----------------------------------------------|---|----------------------------------------------------------------------------------------------------|---------------|
| Username or email Password No account? Forgot | æ | Set the grid code based<br>on the area where the F<br>plant is located.<br>• For details, see the<br><i>FusionSolar App Quick</i><br><i>Guide</i> . You can scan the<br>QR code to download the<br>quick guide. | ۷∨<br>¢<br>he |
| Demo site                                     |   |                                                                                                    |               |

# 7.2 Scenario in Which Solar Inverters Are Connected to Other Management Systems

- 1. Open the SUN2000 app, scan the QR code of the solar inverter or manually connect to the WLAN hotspot to access the device commissioning screen.
- 2. Select installer and enter the login password.
- 3. Tap Log in to access the quick settings screen or solar inverter home screen.

|                               | 18 | < Identity authentication |                            | Quick settings            |                      | < SUN200<br>Standay in                        | 00-XXX                                  |
|-------------------------------|----|---------------------------|----------------------------|---------------------------|----------------------|-----------------------------------------------|-----------------------------------------|
|                               |    | 45                        | Device detection Completed |                           | Completed<br>omt sys | Active power<br>0.000pm                       | Energy yield of current day<br>0.000xee |
|                               |    |                           | Grid code                  | Grid code                 | >                    | Monthly Energy Yield<br>8.19 <sub>(ket)</sub> | Total<br>146.90 <sub>0ano</sub>         |
| Confect                       |    |                           |                            | Voltage level             |                      | <u>0</u>                                      | R                                       |
|                               |    |                           | -                          | Grid frequency            |                      | Alarm<br>management                           | Quick settings                          |
|                               |    |                           |                            | Phone time                |                      | _                                             |                                         |
| Connection record See more    |    | SN:XXXXXXXXXX             |                            | Phone time zone UTC+08:00 |                      | [슈]                                           | 23                                      |
|                               |    | Fater your pastword       |                            | Sync phone time           |                      | Device Monitoring                             | Mantenance                              |
| SUN2000-XXXKTL-XX Connectable |    |                           |                            |                           |                      | 0                                             | (t#t)                                   |
|                               |    | Cancel Log in             |                            | Next                      |                      | Settings                                      | Power adjustment                        |

## D NOTE

For details, see the FusionSolar App Quick Guide.

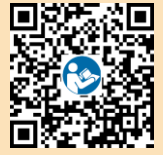

## 8 FAQ: How Do I Reset the Password?

- 2. Turn off the AC switch, set the DC switch at the bottom of the solar inverter to OFF, and wait until all indicators on the solar inverter panel turn off.
- 3. Complete the following operations within 4 minutes:
  - a. Turn on the AC switch and wait for about 90s or until the inverter indicator J~blinks.
  - b. Turn off the AC switch and wait about 30s or until all LED indicators on the inverter panel turn off.
  - c. Turn on the AC switch and wait for about 30s or until all LED indicators on the inverter panel blink and then turn off after about 30s.
- 4. Wait until the three indicators on the inverter panel blink green quickly and then blink red quickly, indicating that the password has been restored.
- 5. Reset the password within 10 minutes. (If no operation is performed within 10 minutes, all parameters of the solar inverter remain the same as those before the reset.)
  - a. Wait until the  $\mathbb{I}^{\sim}$  indicator blinks.
  - b. Obtain the initial WLAN hotspot name (SSID) and initial password (PSW) from the label on the side of the solar inverter to connect to the app.
  - c. On the login page, set a new login password and log in to the app.

#### NOTICE

You are advised to reset the password in the morning or at night when the solar irradiance is low.

Huawei Technologies Co., Ltd. Huawei Industrial Base, Bantian, Longgang Shenzhen 518129 People's Republic of China e.huawei.com